# Datenbanken verstehen - MS Access

Es gibt viele verschiedene Datenbankprogramme, die verwendet werden, um Daten einzugeben, zu verwalten, abzufragen und auszugeben. Wir verwenden **MS Access** und ich werde in dieser Einleitung erklären, wie eine Datenbank funktioniert, welche Elemente es gibt und wie man tagtäglich Datenbanken verwendet.

Zuerst einmal muss man verstehen, dass in einer Datenbank **DATEN** eingegeben werden. Durch Auswerten dieser Daten erhält man dann **Informationen**.

Ein Beispiel hierfür ist -> Temperatur in Wien im Jänner, Februar, März, April, Mai, Juni, etc. Es werden bestimmte Daten erfasst und eingegeben, durch diese **Daten** erhält man **Informationen** wie zum Beispiel den wärmsten, den kältesten Tag im Jahr. Welche Durchschnittstemperatur in welchen Monaten / im Jahr ist, etc.

#### **Informationen verwalten**

Grundsätzlich werden in einer Datenbank Daten und Informationen verwaltet. Diese können zum Beispiel wie folgt aussehen:

| Mitgliedsnummer | Vorname      | Nachname | Straße   | PLZ               |
|-----------------|--------------|----------|----------|-------------------|
| Vorname         | Nachname     | Straße   | PLZ      | Ort               |
| Artikelnummer   | Beschreibung | EK Preis | VK Preis | Lagernd (ja/nein) |

Diese Informationen müssen zuerst erfasst / eingegeben werden, danach kann man diese Informationen wiederfinden, aktualisieren, löschen oder auswerten.

## **Elemente in Access**

In Access gibt es einige Elemente, die wir verwenden

- Tabellen
- Formulare
- Abfragen
- Berichte

Um die Daten in strukturierter Form zu speichern, geben wir diese in der Tabelle ein.

Die Tabelle ist also die kleinste, aber auch wichtigste Einheit einer Datenbank. Ohne Tabelle gibt es keine Daten und somit auch keine Datenbank. Wir können dann später auch zwischen Tabellen eine **Beziehung** erstellen, um gemeinsam auf einen vollständigen Datenstamm zugreifen zu können.

Meine Regel für meine KursteilnehmerInnen lautet: Immer, wenn wir etwas NEUES erstellen müssen, wird zuerst das "alte" Fenster geschlossen.

| Die <b>Tabelle</b>  | wird im <b>Tabellen<u>entwurf</u> erstellt</b>          |
|---------------------|---------------------------------------------------------|
| Das <b>Formular</b> | wird mit dem <b>Formular<u>assistenten</u></b> erstellt |
| Die <b>Abfrage</b>  | wird mit dem Abfrage <u>assistenten</u> erstellt        |
| Der <b>Bericht</b>  | wird mit dem <b>Bericht<u>assistenten</u> erstellt</b>  |

## **Tabelle im Detail**

Es gibt für die Tabelle 2 Ansichtsarten, die wir verwenden werden

- Entwurfsansicht
- Datenblattansicht

In der Entwurfsansicht müssen wir die Tabelle zuerst "entwerfen" sprich planen.

Wir müssen uns überlegen welche Daten verwendet werden, welche Felder später gebraucht werden und für unsere Datenbank relevant sind.

| Alle Access-Obi | ⊙ < | 🛄 Tabelle1 🗙 |              |
|-----------------|-----|--------------|--------------|
| Sushare         | 0   | Z Feldname   | Felddatentyp |
| Sucrien         |     | Vorname      | Kurzer Text  |
| labellen        | ^   | Nachname     | Zahl         |
| Tabelle1        |     |              |              |

Bei der "Spalte" **Feldname** vergebe ich den Namen für das entsprechende Feld (Vorname, Nachname, PLZ, Ort, Artikelnummer, Artikelname, ...)

Bei Felddatentyp suche ich mir aus welches Eingabeformat später mein Feldname braucht.

Beispiele für Feldnamen und die dazugehörigen Felddatentypen:

| Feldname                            | Felddatentyp    |
|-------------------------------------|-----------------|
| Vorname                             | Kurzer Text     |
| Geb. Datum                          | Datum / Uhrzeit |
| Gehalt                              | Währung         |
| Ausgeliehen                         | Ja / Nein       |
| PLZ                                 | Zahl            |
| Buchbeschreibung / Filmbeschreibung | Langer Text     |
| Artikelnummer                       | Autowert        |

Je nachdem welchen Felddatentyp wir auswählen, gibt es unten bei den **Feldeigenschaften** noch weitere Optionen, um die Inhalte genauer zu definieren oder einzuschränken.

#### Feldeigenschaften zum Felddatentyp Text

| Allgemein      | Nachsch  | lagen        |
|----------------|----------|--------------|
| Feldgröße      |          | Long Integer |
| Format         |          |              |
| Dezimalstelle  | nanzeige | Automatisch  |
| Eingabeforma   | at       |              |
| Beschriftung   |          |              |
| Standardwert   |          | 0            |
| Gültigkeitsreg | gel      |              |
| Gültigkeitsme  | ldung    |              |
| Eingabe erfor  | derlich  | Nein         |
| Indiziert      |          | Nein         |
| Textausrichtu  | ng       | Standard     |

#### Feldeigenschaften zum Felddatentyp Zahl

| Allgemein      | Nachsch  | lagen           |
|----------------|----------|-----------------|
| Feldgröße      |          | 255             |
| Format         |          |                 |
| Eingabeforma   | at       |                 |
| Beschriftung   |          |                 |
| Standardwert   |          |                 |
| Gültigkeitsreg | gel      |                 |
| Gültigkeitsme  | ldung    |                 |
| Eingabe erfor  | derlich  | Nein            |
| Leere Zeichen  | folge    | Ja              |
| Indiziert      |          | Nein            |
| Unicode-Kom    | pression | Ja              |
| IME-Modus      |          | Keine Kontrolle |
| IME-Satzmod    | us .     | Keine           |
| Textausrichtu  | ng       | Standard        |

Für unsere Zwecke ist es ausreichend zu wissen, wo die Feldeigenschaften sind, dass es sie gibt und was die wichtigsten Inhalte sind. Dazu kommen wir noch.

#### 🧐 computerkurs.com

| Peldname    Peldname    Kurzer Text      Vornane    Kurzer Text    Vornane    Kurzer Text      Nachname    Zahl    Vornane    Vornane      Nachname    Zahl    Vornane    Vornane      Nachname    Zahl    Vornane    Vornane      Nachname    Zahl    Vornane    Vornane      Nachname    Zahl    Vornane    Vornane      Vornane    Zahl    Vornane    Vornane      Vornane    Zahl    Vornane    Vornane      Vornane    Zahl    Vornane    Vornane      Vornane    Zahl    Vornane    Vornane      Vornane    Zahl    Vornane    Vornane      Vornane    Zahl    Vornane    Vornane      Vornane    Zahl    Vornane    Vornane      Vornane    Zahl    Vornane    Vornane      Vornane    Zahl    Vornane    Vornane      Vornane    Zahl    Vornane    Vornane      Vornane    Zahl    Vornane    Vornane      Vornane    Vornane    Vornane                                                                                                    | Ansicht Primärschlüssel Generator ( | Gültigkeitsregeln<br>testen<br>Tools | en einfügen<br>en löschen<br>hen ändern<br>E | igenschaften- Indizes<br>blatt | Datenmakros Makro umbenennen/<br>erstellen ~ löschen<br>Feld-, Datensatz- und Tabellenereignisse | Beziehungen Objektabhängigkeiten |                   |
|----------------------------------------------------------------------------------------------------|-------------------------------------|--------------------------------------|----------------------------------------------|--------------------------------|--------------------------------------------------------------------------------------------------|----------------------------------|-------------------|
| Internation      Feldmanne      Feldmanne        Vorname      Zahl         Varier Text          Varier Text                                                                                                    | 1                                   |                                      |                                              |                                |                                                                                                  |                                  |                   |
| Insurfamilia      Vurname      Kurrer ret.        Nachname      Zahl      Image: Control of Control of Contro                                                                              | ( N FI O                            | Feldnam                              | ne                                           | Felddatentyp                   |                                                                                                  |                                  |                   |
| Nachname      Zahl        Interiet      Image: Image: Image                                                      | Entwurfsansicht                     | Vorname                              | Ku                                           | urzer Text                     |                                                                                                  |                                  |                   |
| Image: Control of the second of the second of the |                                     | Nachname                             | Za                                           | ahl                            | ~                                                                                                |                                  |                   |
| Feldeigenschaften      Allgemein    Nachschlagen      Feldgröße    Long Integer      Format    Dezimalstellenanzeige      Dezimalstellenanzeige    Automatisch      Eingabeformat    Beschriftung      Standardwert    0      Gültigkeitsneldung    Gültigkeitsneldung      Eingabe erforderlich    Nein      Indiziert    Nein      Textausrichtung    Standard                                                                                                    |                                     |                                      |                                              |                                |                                                                                                  |                                  |                   |
| Allgemein    Nachschlagen      Feldgröße    Long Integer      Format                                                                                                    |                                     |                                      |                                              |                                |                                                                                                  |                                  | Feldeigenschaften |
| Feldgröße  Long Integer    Format  Dezimalstellenanzeige    Dezimalstellenanzeige  Automatisch    Eingabeformat  Beschriftung    Standardwert  0    Gültigkeitsregel  Gültigkeitsregel    Gültigkeitsregel  Gültigkeitsregel    Eingabe erforderlich  Nein    Indiziert  Nein    Textausrichtung  Standard                                                                                                    |                                     | Allgemein Nachschl                   | lagen                                        |                                |                                                                                                  |                                  |                   |
| Format      Automatisch        Dezimaistellenanzeige      Automatisch        Eingabeformat      Beschriftung        Standardwert      0        Gültigkeitsmeldung      Gültigkeitsmeldung        Eingabe erforderlich      Nein        Indiziert      Nein        Textausrichtung      Standard                                                                                                    |                                     | Feldgröße                            | Long Integer                                 |                                |                                                                                                  |                                  |                   |
| Dezimalstellenanzeige  Automatisch    Eingabeformat     Beschriftung     Standardwert  0    Gültigkeitsregel     Gültigkeitsredung     Eingabe erforderlich  Nein    Indiziert  Nein    Textausrichtung  Standard                                                                                                    |                                     | Format                               |                                              |                                |                                                                                                  |                                  |                   |
| Eingabeformat<br>Beschriftung<br>Standardwert 0<br>Gültigkeitsregel<br>Gültigkeitsreglau<br>Eingabe erforderlich Nein<br>Indiziert Nein<br>Textausrichtung Standard                                                                                                    |                                     | Dezimalstellenanzeige                | Automatisch                                  |                                |                                                                                                  |                                  |                   |
| Beschriftung    Standardwert  0    Gültigkeitsregel  0    Gültigkeitsmeldung  0    Eingabe erforderlich  Nein    Indiziert  Nein    Textausrichtung  Standard                                                                                                    |                                     | Eingabeformat                        |                                              |                                |                                                                                                  |                                  |                   |
| Standardwert  0    Gültigkeitsregel                                                                                                    |                                     | Beschriftung                         |                                              |                                |                                                                                                  |                                  |                   |
| Gültigkeitsregel    Gültigkeitsmeldung    Eingabe erforderlich    Indiziert    Nein    Textausrichtung    Standard                                                                                                    |                                     | Standardwert                         | 0                                            |                                |                                                                                                  |                                  |                   |
| Gültigkeitsmeldung<br>Eingabe erforderlich Nein<br>Indiziert Nein<br>Textausrichtung Standard                                                                                                    |                                     | Gültigkeitsregel                     |                                              |                                |                                                                                                  |                                  |                   |
| Eingabe erforderlich Nein<br>Indiziert Nein<br>Textausrichtung Standard                                                                                                    |                                     | Gültigkeitsmeldung                   |                                              |                                |                                                                                                  |                                  |                   |
| Indiziert Nein<br>Textausrichtung Standard                                                                                                    |                                     | Eingabe erforderlich                 | Nein                                         |                                |                                                                                                  |                                  |                   |
| Textausrichtung Standard                                                                                                    |                                     | Indiziert                            | Nein                                         |                                |                                                                                                  |                                  |                   |
|                                                                                                    |                                     | Textausrichtung                      | Standard                                     |                                |                                                                                                  |                                  |                   |

Unten bei den Feldeigenschaften sind die Feldgröße, Dezimalstellenanzeige, Standardwert, Gültigkeitsregel und Gültigkeitsmeldung, Eingabe erforderlich, Indiziert die Eigenschaften, die wir noch genauer kennenlernen werden.

| Feldgröße          | Hier kann definiert werden, welche Zahlen eingegeben werden können.                                                                                                    |
|--------------------|----------------------------------------------------------------------------------------------------|
| Standardwert       | Hier kann bei einer Adresseingabe in Österreich zum Beispiel Österreich als<br>Standardwert eingetragen werden, dass man den Inhalt nur bei<br>ausländischen Kunden umändern muss.                                                                                 |
| Gültigkeitsregel   | Hier kann definiert werden, was als Eingabe erlaubt ist. Als Beispiel für die<br>Eingabe vom Geschlecht, dass nur m oder w akzeptiert wird.                                                                                                    |
| Gültigkeitsmeldung | Bei der Gültigkeitsmeldung kann definiert werden, was als Fehler ausgegeben<br>werden soll, falls zum Beispiel jemand beim Geschlecht "f" für female<br>eingegeben hat. "Für das Geschlecht ist nur die Eingabe von m für männlich<br>und w für weiblich erlaubt". |
| Indiziert / Index  | Man kann einen Index setzen, dadurch wird das <b>Suchen und Sortieren</b> von<br>Daten <b>beschleunigt</b> . Für die Funktion der Indizierung gibt es die Optionen<br>Ja (Duplikate möglich), Ja (ohne Duplikate), Nein.                                           |

Wenn wir also eine Adressliste indizieren wollen, dann wären bei den Feldern Vorname / Nachname / PLZ / Ort, natürlich immer **Ja (Duplikate möglich)**, da es mehrere gleiche Datensätze geben wird.

Links oben können wir die Ansicht wechseln von der Entwurfsansicht der Tabelle zur Datenblattansicht. Es werden dabei 2 Dinge gefragt oder gefordert. Den **Namen für die Tabelle** eingeben und ob wir einen **Primärschlüssel** setzen wollen.

Bei jeder Tabelle ist ein **Primärschlüssel** erwünscht. Ein Primärschlüssel macht einen Datensatz eindeutig identifizierbar und darf nur einmal in der Tabelle vorkommen (Rechnungsnummer, Mitgliedsnummer, Artikelnummer, etc.) Wir brauchen später einen Primärschlüssel, um Tabellen miteinander zu verbinden (Beziehung).

Wenn diese Aufgaben erledigt wurden, finden wir uns in der Tabelle in der Datenblattansicht wieder.

#### Tabelle in der Datenblattansicht

#### Spaltenüberschrift (Feldname)

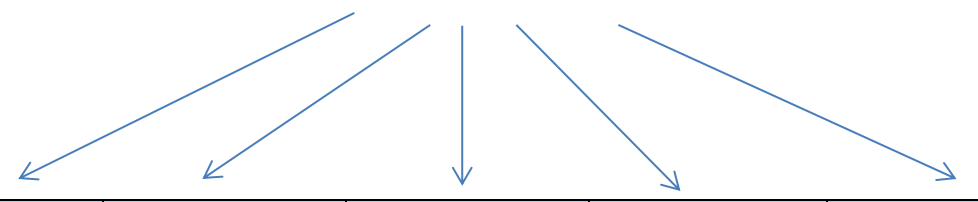

| Vorname                             | Name       | Straße         | PLZ  | Ort          |  |  |
|-------------------------------------|------------|----------------|------|--------------|--|--|
| Max                                 | Mustermann | Musterstraße 1 | 1010 | Musterhausen |  |  |
|                                     |            |                |      |              |  |  |
| Ganze Zeile ist immer ein Datensatz |            |                |      |              |  |  |
|                                     |            |                |      | Datenfeld    |  |  |

Hier in der Datenblattansicht werden die Daten strukturiert gespeichert. Und können hier aktualisiert, ergänzt oder auch gelöscht werden.

Spalte in einer Tabelle ist also die Spaltenüberschrift / der Feldname

Zeile einer Tabelle ist ein Datensatz (ein Kunde, ein Artikel, etc.)

Eine einzelne Zelle in der Tabelle nennt sich Datenfeld.

In der Datenblattansicht können wir die Daten dann auch **Filtern**, wobei bestimmte **Datensätze** einfach **ausgeblendet** werden, die nicht den Filterkriterien entsprechen.

## Formulare

Darstellung von einer Tabelle in Formularmasken. Hierbei kann man die Daten bearbeiten, aktualisieren und auch ergänzen oder löschen.

## Abfragen

Hier werden die Daten von einer Tabelle bezogen und nach bestimmten Filter- bzw. Suchkriterien, Sortierungswünschen ausgegeben.

## Berichte

Berichte kann man über Tabellen oder Abfragen erstellen und sind präsentationsreife Folien, die man gleich ausdrucken kann. Hier wird nach bestimmten Kriterien gruppiert, Sortiert etc.

#### Diverses

| Datenredundanz | bedeutet das doppelte Abspeichern bestimmter Daten. Dies gilt es zu        |  |  |  |  |
|----------------|----------------------------------------------------------------------------|--|--|--|--|
|                | verhindern! Stelle dir folgendes vor: Ein Mitarbeiter wird von der         |  |  |  |  |
|                | Buchhaltung angelegt mit:                                                  |  |  |  |  |
|                | Mitarbeiternummer, Vorname, Nachname, Str., PLZ, Ort                       |  |  |  |  |
|                | Dann gibt es Seminare, der Seminarleiter legt ebenso die Daten an mit      |  |  |  |  |
|                | Vorname, Nachname, Seminarnote / Abschluß                                  |  |  |  |  |
|                | Dadurch werden bestimmte Daten (Vorname, Nachname) doppelt in der          |  |  |  |  |
|                | Datenbank gespeichert. Richtig wäre es zu sagen - Mitarbeiternummer XY hat |  |  |  |  |
|                | diese Seminarnote erhalten, um <b>Datenredundanz</b> zu verhindern.        |  |  |  |  |
| Beziehungen    | Diese Verbindungen von verschiedenen Tabellen bzw. Datensätzen             |  |  |  |  |
|                | innerhalb Tabellen wird über <b>Beziehungen</b> hergestellt.               |  |  |  |  |

## **Typische Fehler**

| Name    | Vorname | Nachname |
|---------|---------|----------|
| PLZ ORT | PLZ     | ORT      |

Beim Planen und Erstellen der Tabelle muss man aufpassen, dass man die Inhalte in so kleine Einheiten wie möglich zerteilt. Nicht ein Feld für Name, sondern ein Feld für den Vornamen und eines für den Nachnamen. Nicht ein Feld für PLZ + Ort, sondern ein Feld für die PLZ und ein Feld für den Ort.

Dadurch bleibt es möglich, dass nach diesen Feldern richtig gesucht, gefiltert und sortiert werden kann. Ein typisches Feld, wo die Eingabe in einem Feld möglich ist, wäre Straße + Hausnummer.

- Felddatentypbei Telefonnummern ist man dazu verleitet ZAHL als Felddatentyp<br/>einzustellen. Generell muss aber darauf geachtet werden, dass eine 0 bei<br/>einer Zahl gerne "gelöscht" wird und, dass Telefonnummern manchmal aus<br/>einer Ländervorwahl mit +43 oder +49 oder eine DW für Durchwahl<br/>bestehen. Deshalb ist bei einer Telefonnummer der Felddatentyp Text<br/>richtig.
- FeldeigenschaftenFür uns ist es nicht im Detail wichtig. Aber generell muss man, wenn man<br/>eine große Datenbank im Unternehmen einsetzen will, auch darauf achten,<br/>welche Feldeigenschaften man definiert, um die Datenmenge klein zu halten.<br/>Das Feld Vorname bekommt den Felddatentyp kurzer Text. Der wird von<br/>Haus aus mit 255 Zeichen "freigegeben" gespeichert. Welcher Vorname hat<br/>255 Zeichen? Aber Achtung. Auch nicht zu kurz definieren. Falls es beim<br/>Nachnamen lange Doppelnamen gibt, oder in einem Land mehrere<br/>Vornamen üblich sind.